# Panasonic **INSTALLATION INSTRUCTIONS** Model No. CZ-RWSU2U

## Warnings about Installation of Receivers

- The wireless remote uses a very weak infrared light for its signal, which can result in the signal not
- being received because of the following influences, so take care in where the unit is installed.
- · Inverter or rapid-start type fluorescent lights. (Models without glow lamps) · Plasma display or LCD televisions.
- Direct sunlight or other sources of bright light.

## Warnings about Installing Remote Controllers

- If a remote controller is to be operated from a remote control holder that is hung on a wall, turn on the lights in the room as well as any electrical appliances and then check to make sure the air conditioner works with the remote controller in the location where it will be installed. If it works, continue with installation.
- If the air conditioner is to be switched from the main sensor to a remote control sensor, pay attention to the following when installing.
- · Locate where no warm or cold drafts will affect it.
- Locate in a place free from direct sunlight.
- · Locate where it will not be affected by any other heat/cold source.

## Customer Explanation

- Give the Operating Instructions and this manual to the customer after finishing the installation.
- Use the Operating Instructions to explain to the customer how to use and care for the unit.

## Things to remember when wired and wireless remotes are installed at the same time

Two remote controllers can be used to control the unit if the wireless remote controller is installed at the same time as the wired remote controller

- (Up to 2 remotes [a wireless remote controller and the wired remote controller] can be installed.)
- When using 2 remotes, one or more units can be operated by the remotes. <Note> When wiring remote controllers, be sure to double-check the terminal numbers of the indoor unit before connecting them so there are no mistakes in the wiring. (Damage will occur if high voltage [e.g. supply voltage] is applied.)
- It is not possible to use more than one wireless remote controller with one indoor unit. (A receiver located <Note> separately can be used at the same time.)
- If both a wireless and a wired remote controller are to be installed and used at the same time, one of <Note> them must be set up as the sub remote controller.
- If the wired remote controller is to be the sub remote, change the wired remote controller to the sub remote.
- If the wireless remote controller is to be the secondary, turn the #3 switch on the wireless receiver (operation panel) from OFF to ON.

#### When 1 indoor unit is operated by 2 remote controllers:

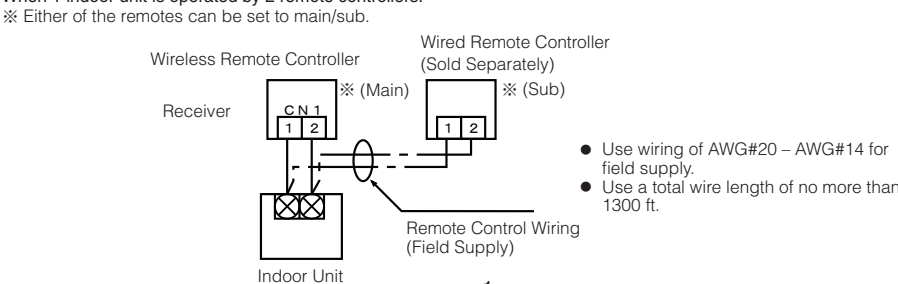

## Installing the Display/Operation Panel

1

#### ■4-Way Casette Type

## Installing the Display

- 1 Remove the ceiling panel.
- Remove the air-intake grille and air filter, disconnect the wiring connector
- inside the electrical component box, and then remove the 4 mounting screws.
- 2 Remove the corner cover behind the mark section. (3 screws)
- 3 Remove the mark section inside the ceiling panel. (2 screws)
- 4 Install the display in the location where the mark section was attached. (2 screws) 5 Form the wire to match the panel ribs as shown in FIg. 1.

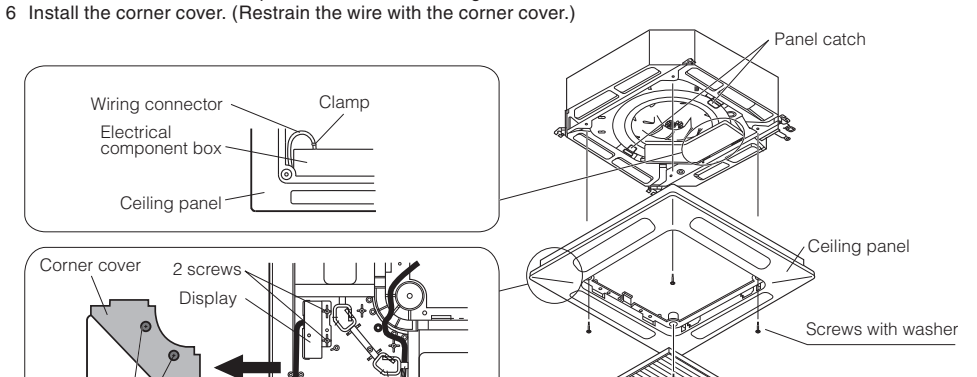

If a group of units are to be controlled by 2 remote controllers; X Main/sub remote controllers will work regardless of which indoor unit they are installed to

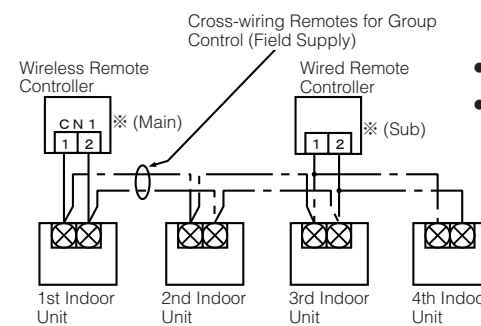

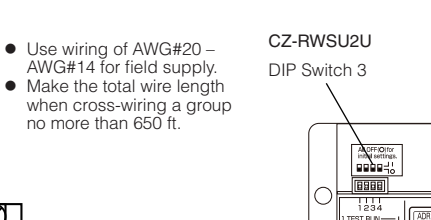

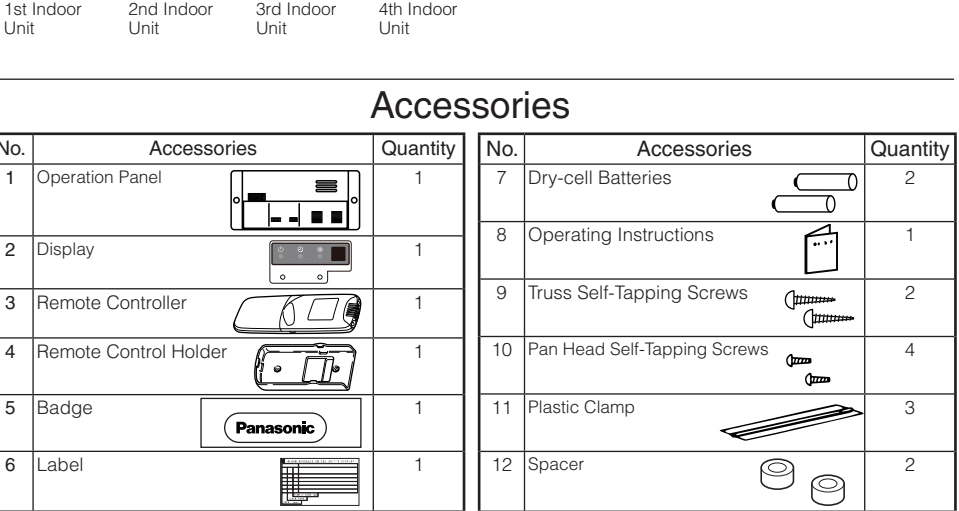

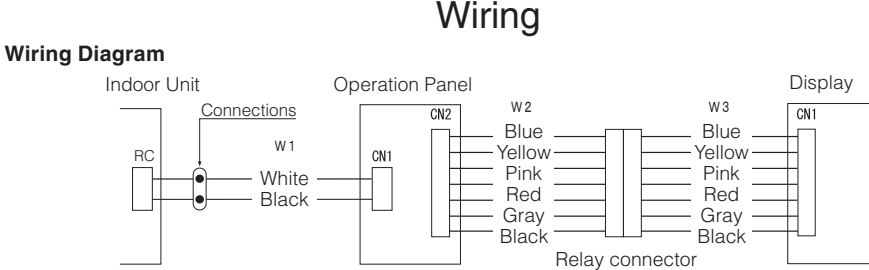

#### Connections

W 1

1 Connect W3 from the display with W2 from the operation panel using the relay connector. **Enclosed wire joints** 

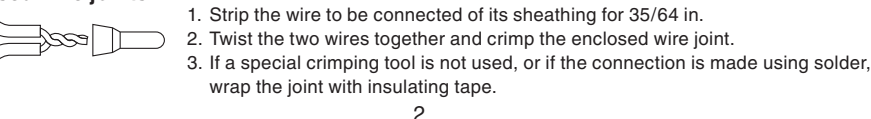

#### Ceiling Type Installing the Display

- Remove the side panel
- Open the air intake grille, remove the screw at one place and then remove the side panel by sliding it toward the front (arrow direction)
- 2 Remove cover A and cover B.

Insert a standard screwdriver into the recess of cover A to remove cover A and cover B. (When removing the cover, take care not to scratch the panel.)

- 3 Remove cover B from cover A
- 4 Install the display at cover A.
- 5 After passing through the lead wires, install cover A and the display at the panel hole. (The protrusion part of cover A is fixed with the panel hole.)
- 6 Bundle the lead wires along with the wiring of the louver motor
- 7 Install the side panel.

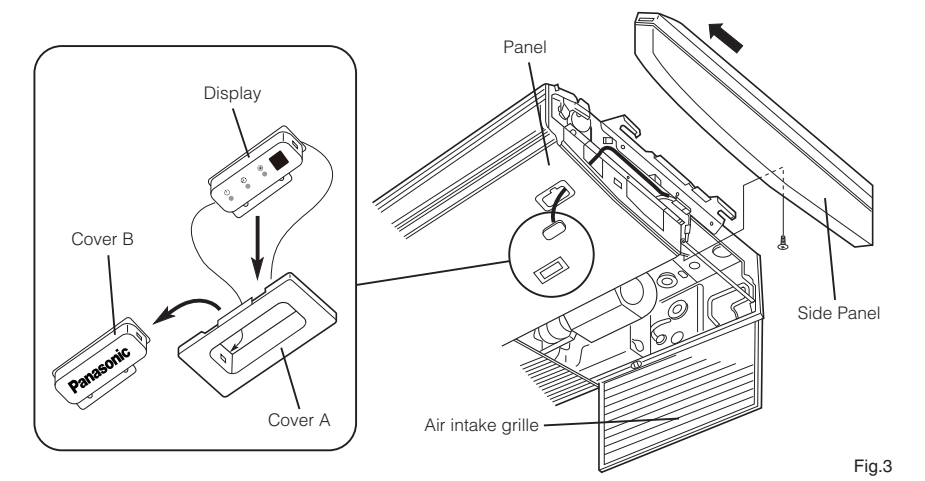

No.

1

2

3

4

5

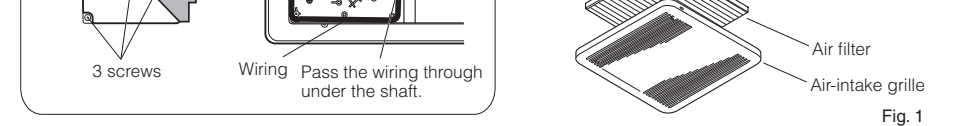

#### Installing the Operation Panel

- 1 Fasten the operation panel to the indoor unit intake port section (electrical component box opposite side) with the 2 accessory screws.
- 2 Connect the operation panel 2 wires (WHT, BLK) to the remote control wire (WHT) in the electrical component box. (For details on wiring, see "Wiring")
- 3 Install the ceiling panel.
- 4 Connect the display and the operation panel with 6P connector (white)
- 5 Form the wires with vinyl clamps and fasten.
- 6 Install the wiring connector from the ceiling panel to the connector in the electrical component box of the indoor unit. After installing the connector, use the clamp on the body of the indoor unit to secure the wiring.
- 7 Install the air filter and air-intake grille.

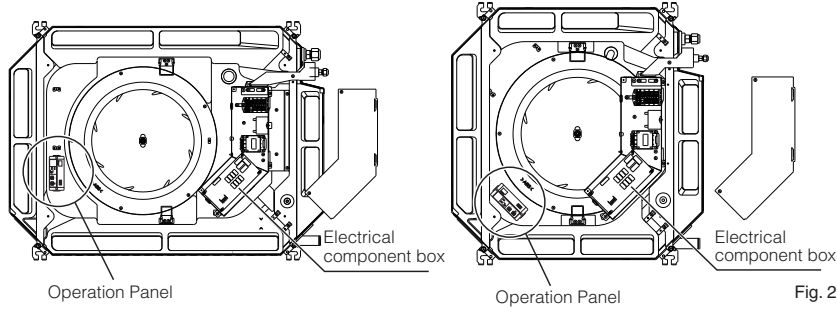

- <Note 1> If the wiring to the operation panel is bundled together with other wiring, such as the incoming line from the power source, it can cause a malfunction, so avoid doing so
- <Note 2> If something causes the unit's power source to make noise, it will be necessary to resolve the problem, such as by installing a noise filter
- For more information about wiring or test runs, refer to Wiring the Receiver and Test Run.

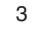

#### Installing the Operation Panel

- 1 Fasten the operating controller to the ceiling panel of the air intake section with the 2 supplied screws.
- 2 Draw the lead wires into the electrical component box and connect the operating controller 2 wires (WHT, BLK) to the remote control wires in the electrical component box.
- 3 Connect the indicator section and the operating controller using the 6P connector in the electrical component box.

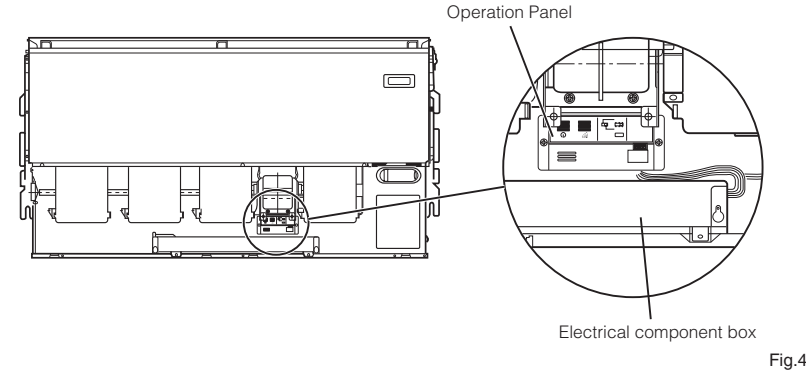

- <Note 1> If the wiring to the operation panel is bundled together with other wiring, such as the incoming line from the power source, it can cause a malfunction, so avoid doing so.
- <Note 2> If something causes the unit's power source to make noise, it will be necessary to resolve the problem, such as by installing a noise filter.
- For more information about wiring or test runs, refer to Wiring the Receiver and Test Run

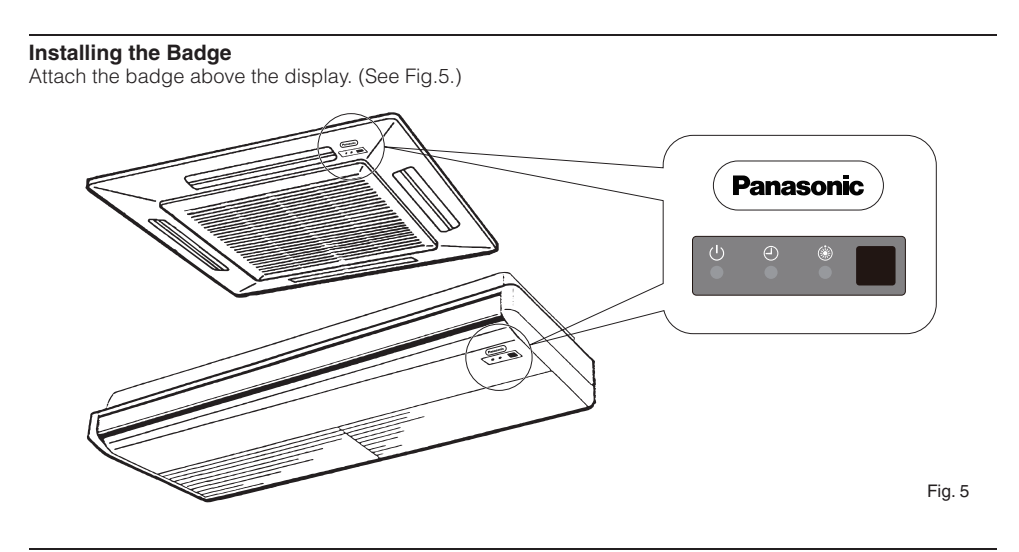

## Test Operation

#### Implementing a Test Run

- 1. Turn the #1 DIP switch of the operation panel from OFF to ON (Down → Up) and operate the wireless remote controller with its Start/Stop button.
- 2. During a test run, all display lamps on the display will light up.
- 3. During a test run, it is not possible to adjust the temperature.
- 4. After completing a test run, be absolutely sure to turn the #1 DIP switch from ON to OFF (Up → Down) and make sure none of the display lamps are blinking. Also, replace the PCB cover back as it was and fasten it; while holding the wiring in the cable clamp, tighten its screw.

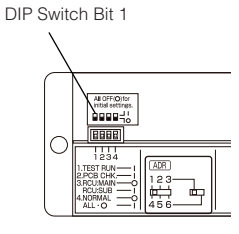

<Note 1> This is hard on the device, so only use this for the test run.

<Note 2> After turning on the power, the unit will not receive any commands from the remote controller for about 1 minute. This is not an error. (In fact it does receive signals, but they are cancelled.)

## Setting Address Switches

- When more than one display/operation panel and remote controller are installed in the same room, setting up addresses allows them to avoid interfering with each other.
- Refer to the Operating Instructions for information on how to change the addresses of the remote controllers.

| Address Display<br>on the Remote<br>Controller  | RL L                                                            | 1     | 2              | • • • • • | 5              |
|-------------------------------------------------|-----------------------------------------------------------------|-------|----------------|-----------|----------------|
| Position of<br>the Receiver's<br>Address Switch | It doesn't matter<br>where the receiver's<br>address switch is. | 1 2 3 | 1 2 3<br>4 5 6 | • • • • • | 1 2 3<br>4 5 6 |

## Setting Up Remote Control Functions

5

#### The functions of the wireless remote can be set on site.

(These settings are saved in nonvolatile memory in the remote controller, so even when its batteries are changed, the settings do not revert to the defaults.)

- <Note> The operation of the air conditioner can be impacted, depending on the settings made, so only service personnel should make the settings. Furthermore, making changes to these settings may cause actual operation to deviate from what is
  - printed in the Operating Instructions, so be sure to explain this to the customer fully.

### Making Settings (Do with unit stopped.)

- 1. Holding down the Swing/Wind Direction + OFF Timer A + Mode Select buttons at the same time for 4 or more seconds makes the display switch to the setting screen. (See Diagram Below.)
- 2. Use the Temperature setting buttons, (), to select the number of the item to be set.
- 3. Use the ON Timer buttons, A/T, to change settings.
- 4. The settings are saved with the Once/Every Day button. When this is done, the settings display of the LCD
- changes from blinking to light.
- 5. If other settings are to be changed as well, repeat steps 2 to 4.
- 6. When all settings have been made, press the Start/Stop button.

#### Example: Operation mode setting screen

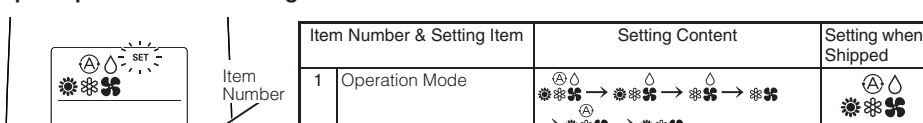

## The Self-Diagnosis Function Display and What is Detected

Alarm Display in the table below indicates the content of alarms that are displayed when a wired remote controller is connected. For information on how to deal with the alarms, refer to the Mounting Instructions for the indoor unit or to Test Run or servicing materials.

| Error Detected                                                                                        |                            | WL Remote Control LED Display |            |            |                |
|----------------------------------------------------------------------------------------------------|----------------------------|-------------------------------|------------|------------|----------------|
|                                                                                                    | Alarm Display              | Run                           | Timer      | Standby    | Blinking       |
| Communication error in the remote control circuit                                                     | E01–E03, E08–E14, E17, E18 | 0                             | •          | ٠          |                |
| Communication error either in the in/<br>outdoor operation line or the sub-bus of<br>the outdoor unit | E04–E07, E15, E16, E19–E31 | •                             | •          | 0          |                |
| Operation of indoor protection device                                                                 | P01, P09–P14               | ٠                             | $\bigcirc$ | O          | Alternately    |
| Operation of outdoor protection device                                                                | P02–P08, P15–P31           | $\bigcirc$                    | ٠          | $\bigcirc$ | Alternately    |
| Error in the indoor thermistor                                                                        | F01-F03, F10-F11           | $\bigcirc$                    | Ô          | ۲          | Alternately    |
| Error in the outdoor thermistor                                                                       | F04-F09, F12-F28           | O                             | 0          | 0          | Alternately    |
| Error in the indoor EEPROM                                                                            | F29                        | $\bigcirc$                    | 0          | ٠          | Simultaneously |
| Error in the outdoor EEPROM                                                                           | F30, F31                   | 0                             | O          | 0          | Simultaneously |
| Error related to the compressor                                                                       | H01-H31                    | ۲                             | Ô          | ۲          |                |
| Error in indoor settings                                                                              | L01–L03, L05–L09           | $\bigcirc$                    | ۲          | 0          | Simultaneously |
| Error in outdoor settings                                                                             | L04, L10–L31               | 0                             | 0          | O          | Simultaneously |
| Inconsistency in Air/Heat (Including an auto-temp setting for a model without<br>auto-temp settings)  |                            |                               | $\bigcirc$ | 0          | Alternately    |
| Oil Alarm (Same as operation of outdoor protection device)                                            |                            | 0                             |            | O          | Alternately    |
| Test Run                                                                                              |                            | 0                             | $\bigcirc$ | O          | Simultaneously |

●: Off / ○: On / ◎: Blinking (0.5 sec. intervals)

## Room Temperature Sensor Settings

#### Common to All Models

- The indoor unit and the wireless remote controller are equipped with indoor temperature sensors. The sensing of indoor temperature works via one of them.
- When the unit is shipped, it is set to the indoor unit, but to switch to the remote controller, press the sensor button (diagram at right) inside the remote controller's cover and then check to make sure that Main Sensor on the LCD screen goes off.
- <Note> Even when the sensor switch has been set to the remote controller, if the unit does not receive any room temperature data from the remote controller for ten minutes, it automatically switches back to the indoor unit sensor, so be sure to install the remote controller facing the receiver.

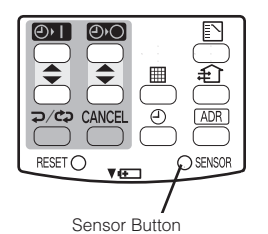

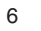

|               |    |                               | → ∰\$\$\$\$ <b>→</b> ∰\$\$\$5                                                                                                    |                         |
|---------------|----|-------------------------------|----------------------------------------------------------------------------------------------------|-------------------------|
|               | 2  | Flap Display                  | $\overbrace{(Note 1)}^{\overline{\text{Simple}}} \rightarrow \overbrace{(Note 1)}^{\overline{\text{Simple}}} \rightarrow (No \text{ Display})$ | SWING                   |
| <b>*</b> () 6 | 3  | Select Fan Speed              | ୍ଞ୍<br>ଅଭିନ୍ତୁ<br>ଅଭିନ୍ତୁ → ଅଭିନ୍ତୁ → ଅଭିନ୍ତୁ → (No Display)                                                                                   | @\$\$<br>\$\$}\$\$}\$\$ |
|               | 4  | Display of Set<br>Temperature | $^{\circ}F \rightarrow \text{Setting Off (Note 2)} \rightarrow ^{\circ}C$                                                                      | °F                      |
|               | 5  | Time Display                  | AM/PM $\rightarrow$ 24 Hour (No Display)                                                                                                    | AM/PM                   |
|               | 6  | Ventilation Fan ON/OFF        | Off (No Display) → On                                                                                                    | OFF (Note 3)            |
|               | 7  | Cool temp Max                 | 41 – 95°F                                                                                                    | 86°F                    |
|               | 8  | Cool temp Min                 | 41 – 95°F                                                                                                    | 64°F                    |
|               | 9  | Heat temp Max                 | 41 – 95°F                                                                                                    | 78°F (Note 4)           |
|               | 10 | Heat temp Min                 | 41 – 95°F                                                                                                    | 60°F                    |
|               | 11 | Dry temp Max                  | 41 – 95°F                                                                                                    | 86°F                    |
| 0             | 12 | Dry temp Min                  | 41 – 95°F                                                                                                    | 64°F                    |
|               | 13 | Auto temp Max                 | 41 – 95°F                                                                                                    | 80°F                    |
|               | 14 | Auto temp Min                 | 41 – 95°F                                                                                                    | 62°F                    |
|               | 16 | Address Setting Max<br>Value  | 00 (ALL only) $\rightarrow$ 01 – 31                                                                                                    | 06 (Note 5)             |
|               | 17 | Heat temp Max ON/OFF          | JP (Heater Max Temp Change Off)<br>$\rightarrow$ FP (On)                                                                                       | JP                      |

- Note 1 While the unit is in the swinging mode (Swing/Wind Direction), the flap cannot be stopped in a desired position.
- Note 2 When Setting OFF is selected, "°C" is displayed on the LCD screen.
- Note 3 You can toggle between ON and OFF by pressing Ventilation for 4 seconds or more.
- Note 4 If the Heater Max ON/OFF setting is not changed to EP (ON), the setting change will not be reflected.

7

Note 5 This is the number of addresses that can be set in the address change mode. Do not set it to 07 or above.

Printed in Japan 85464369521011

8